# คู่มือการใช้งาน Video Conference

# สำหรับการเรียนการสอน ด้วยโปรแกรม ZOOM

โปรแกรม ZOOM Application Features มีคุณสมบัติหรือความสามารถของแอปพลิเคชัน สำหรับประชุม ออนไลน์ทางไกลผ่าน ZOOM Cloud Meetings ซึ่งมีคุณสมบัติ ดังต่อไปนี้

- แอปฯ ประชุมออนไลน์ที่คุณภาพของภาพดีเยี่ยม
- แชร์ภาพหน้าจอในกลุ่มผู้ร่วมประชุมได้อย่างสวยงาม
- แซร์ภาพหน้าจอโดยตรงจากอุปกรณ์ของคุณ
- สามารถแชร์คอนเทนต์ได้หลายรูปแบบ อาทิ
  - รูปภาพ
  - หน้าเว็บ
  - ไฟล์ใน Google Drive
  - ไฟล์ใน Dropbox
  - o ไฟล์ใน Box
- สามารถส่งข้อความแบบกลุ่ม รวมถึงรูปภาพจากอุปกรณ์โมบาย หรือเครื่องคอมฯ
- สามารถเชิญผู้ร่วมงาน หรือผู้ที่เกี่ยวข้องเข้าร่วมได้อย่างง่ายดาย ผ่านหมายเลขโทรศัพท์, อีเมล์ หรือ รายชื่อ
- สามารถเข้าร่วมประชุมได้ทั้งในรูปแบบที่เรามมีการพูดคุยโต้ตอบ หรือจะเข้าร่วมในฐานะผู้รับชมก็ได้
- สามารถใช้งานผ่านสัญญาณ WiFi หรือ 3G/4G ได้เลย
- มีโหมด Safe drive สำหรับการใช้งานในขณะขับรถ
- ZOOM รองรับการใช้งานแบบ Cross platform ร่วมประชุมกันได้อย่างไร้ขีดจำกัด ไม่ว่าเพื่อนของคุณจะ ใช้
  - อุปกรณ์ Android
  - อุปกรณ์ iOS
  - เครื่องคอมพิวเตอร์ตั้งโต๊ะ (PC)
  - เครื่องคอมพิวเตอร์ตั้งโต๊ะ (Mac)
  - รวมถึงอุปกรณ์ Zoom Presence
- สร้างการประชุมแบบ 1:1 ฟรี และสำหรับการประชุมแบบกลุ่มจำกัดเวลาที่ 40 นาที สำหรับการใช้งาน แบบฟรี และความสามารถอื่นๆ อีกมากมาย

## ขั้นตอนการติดตั้งโปรแกรมสำหรับเครื่อง PC

1. เข้า Website Zoom เพื่อทำการ Download โปรแกรมมาติดตั้งบนเครื่องคอมพิวเตอร์

https://zoom.us/support/download

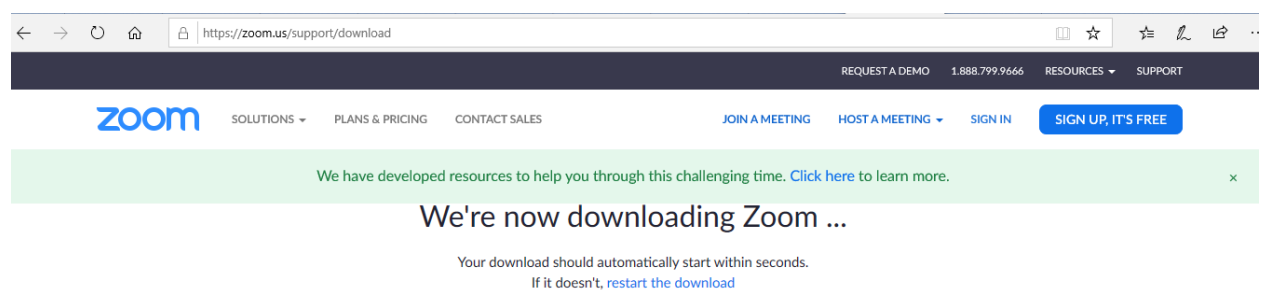

2. เมื่อ Download เสร็จแล้วให้ Double Click เพื่อติดตั้งโปรแกรม ZOOM

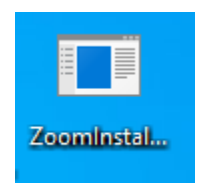

3. เมื่อติดตั้ง เสร็จ จะขึ้นหน้าจอ Login การใช้งานโปรแกรม ZOOM

Zoom Cloud Meetings

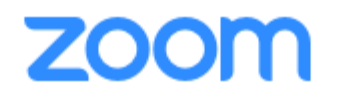

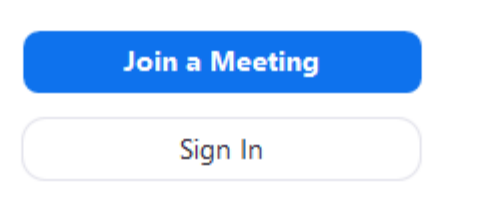

Version: 4.6.7 (18176.0301)

4. สำหรับผู้ใช้งานครั้งแรก ให้คลิก ที่ Sign In เพื่อทำการ Login เข้าใช้งาน

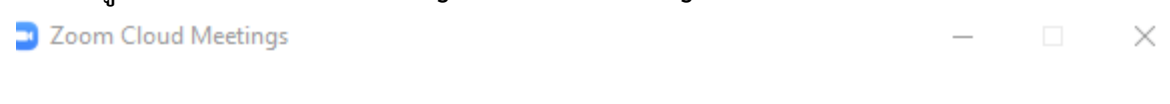

zoom

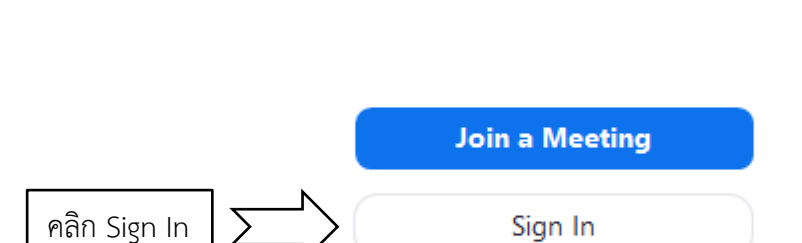

Version: 4.6.7 (18176.0301)

5. สมัคร ID การใช้งาน ผ่าน E – Mail, Facebook หรือ Google

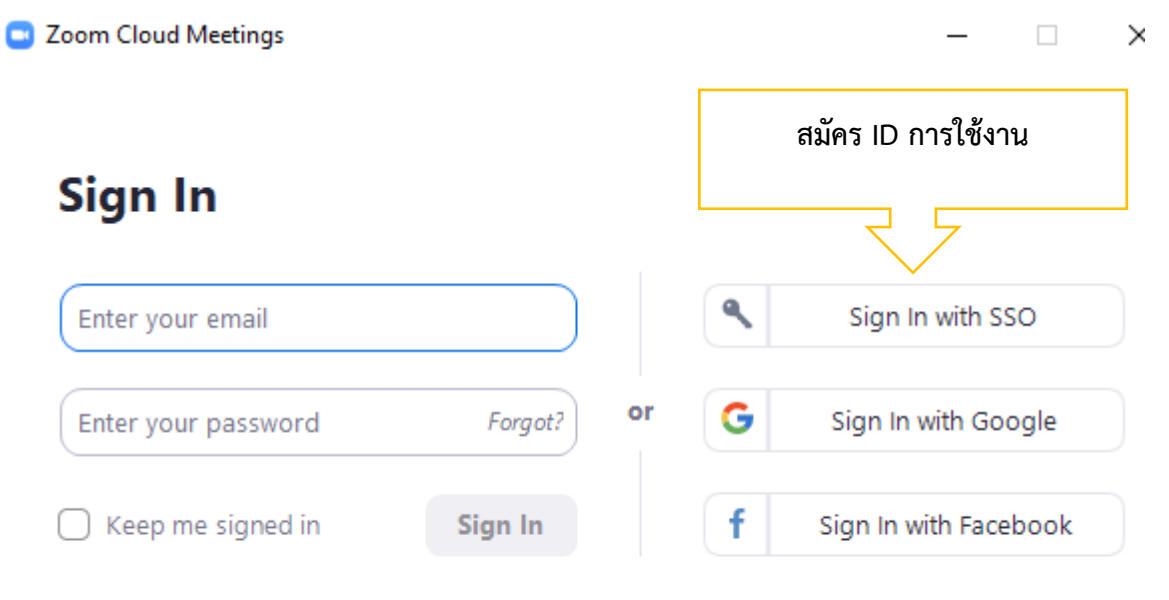

Sign Up Free

ศูนย์เทคโนโลยีดิจิทัล มหาวิทยาลัยราชภัฏเพชรบุรี

< Back

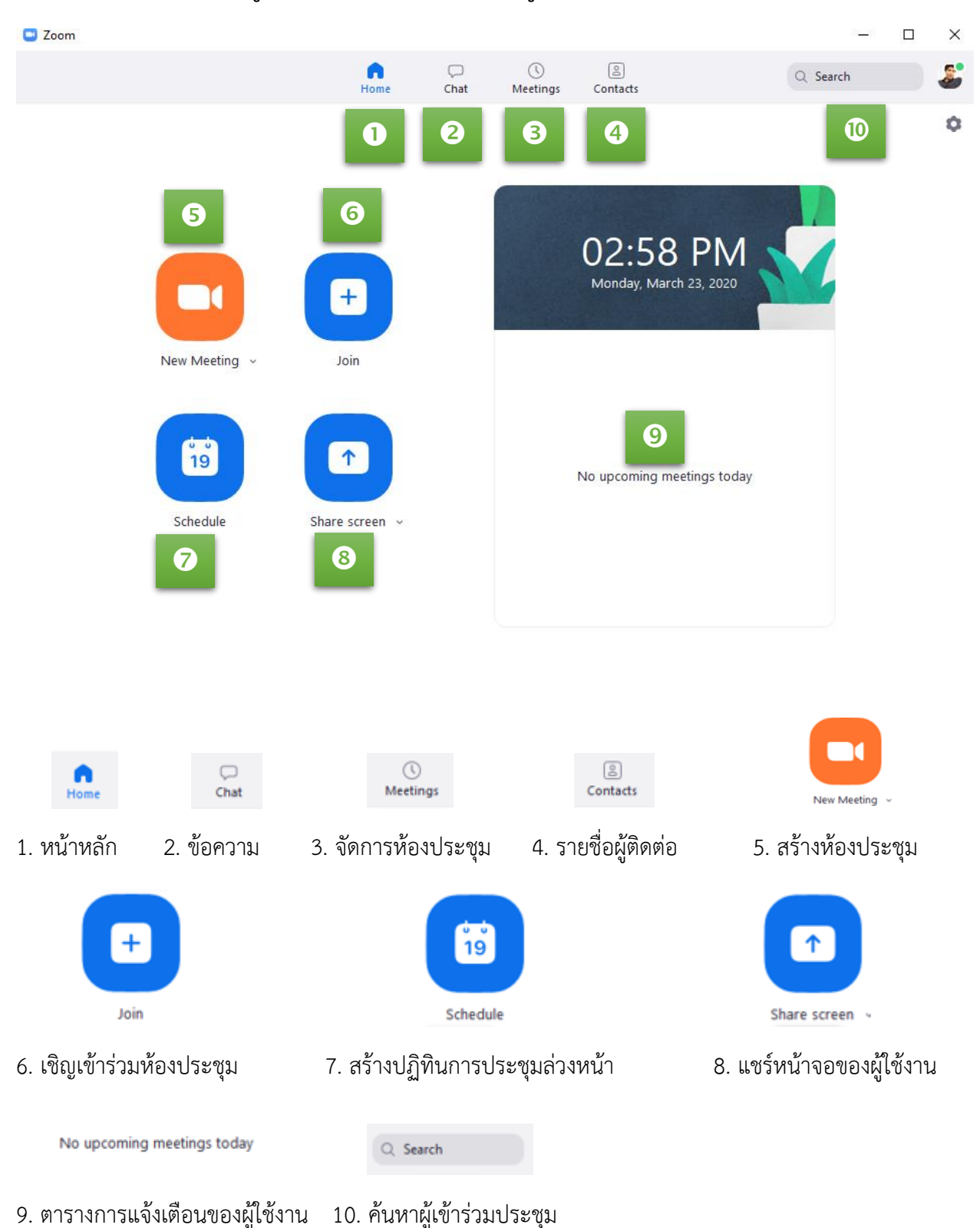

6. เมื่อ Login จะเข้าสู่โปรแกรมงานใช้งาน โดยมี เมนูการใช้งาน ZOOM ดังนี้

### 7. การสร้างห้องประชุม คลิกที่ไอคอนรูปกล้อง New Meeting ในหน้าหลัก

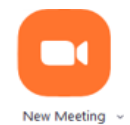

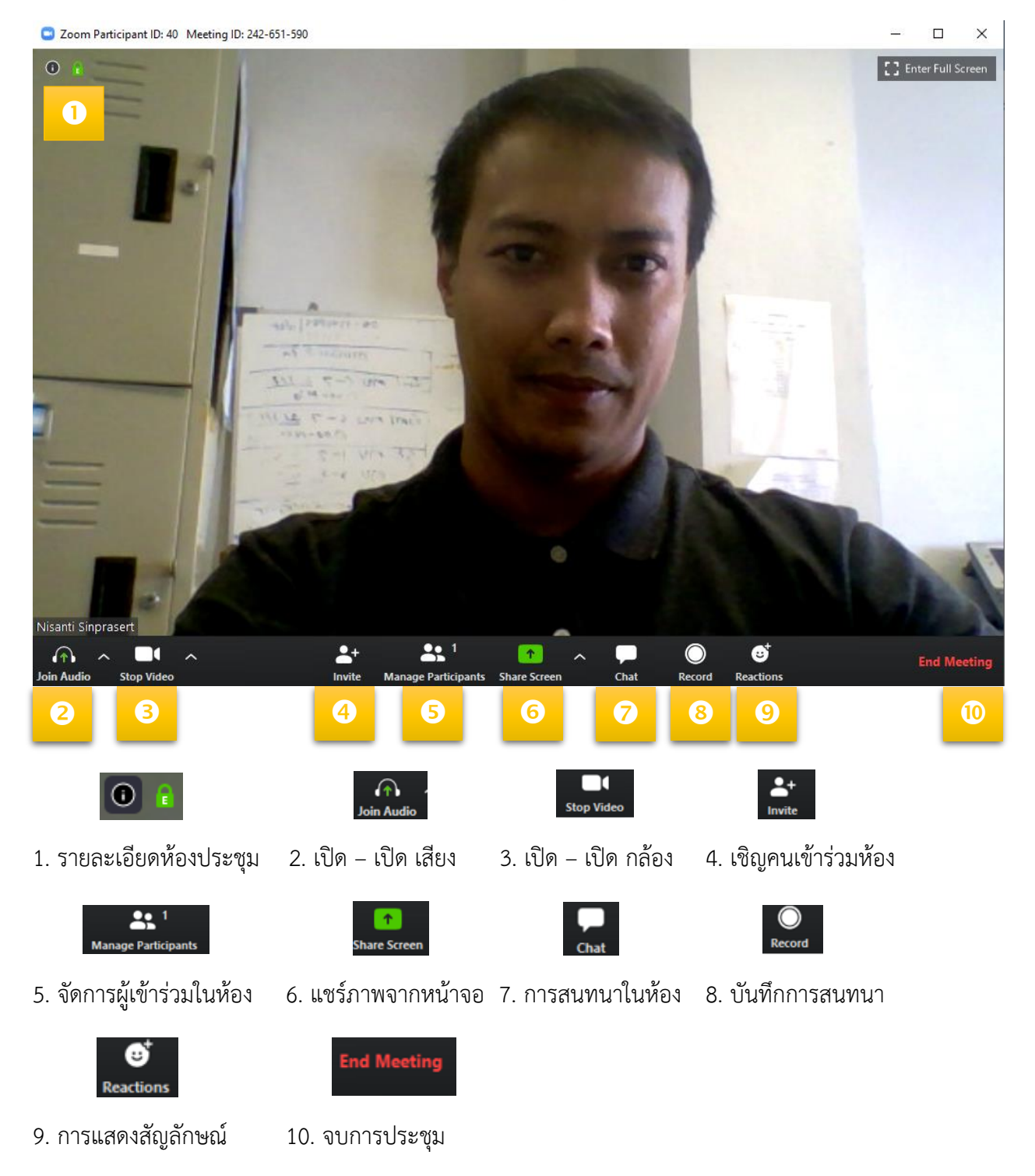

### 8. การแชร์จอภาพ คลิกที่ Share Screen

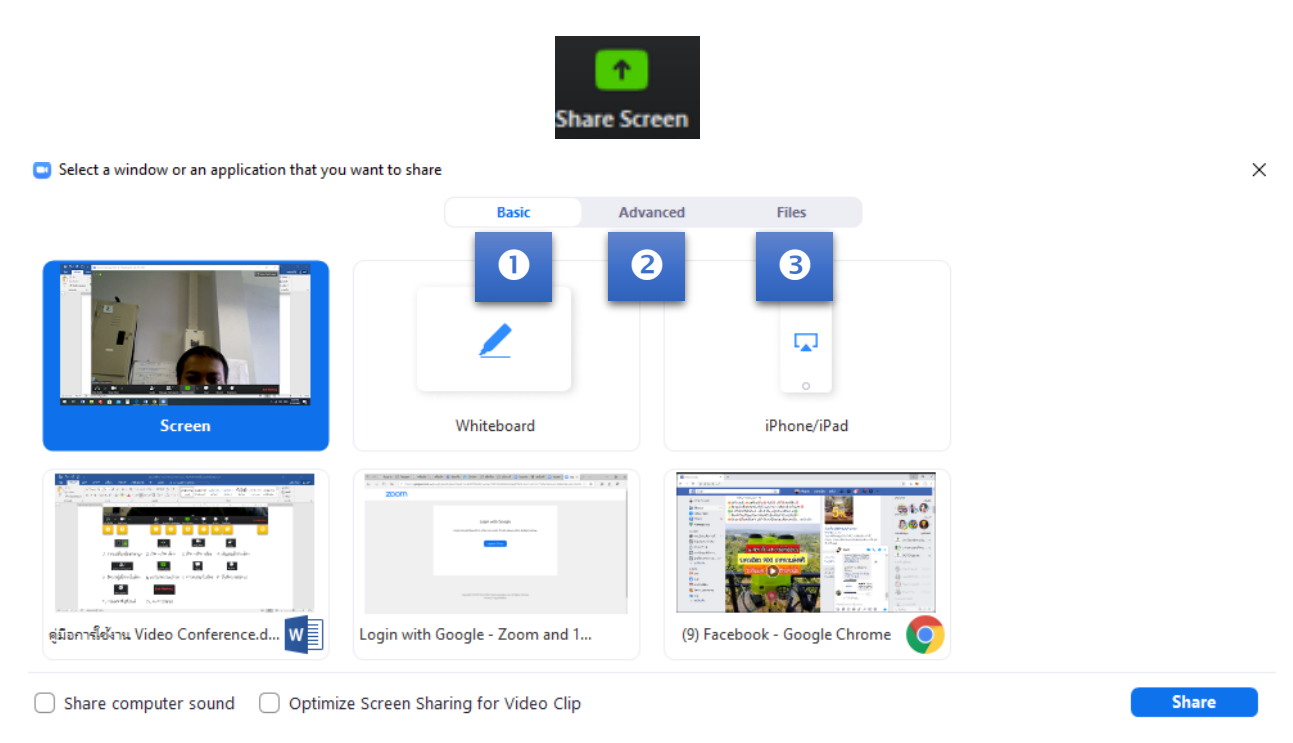

## การใช้งานมีเมนู 3 หมวด ดังนี้

1. Basic ตั้งค่าพื้นฐาน เลือกหน้าต่าง ที่ต้องการแชร์ คลิกเลือก ให้เกิดสถานะแถบสีน้ำเงิน แล้วกด

#### Share

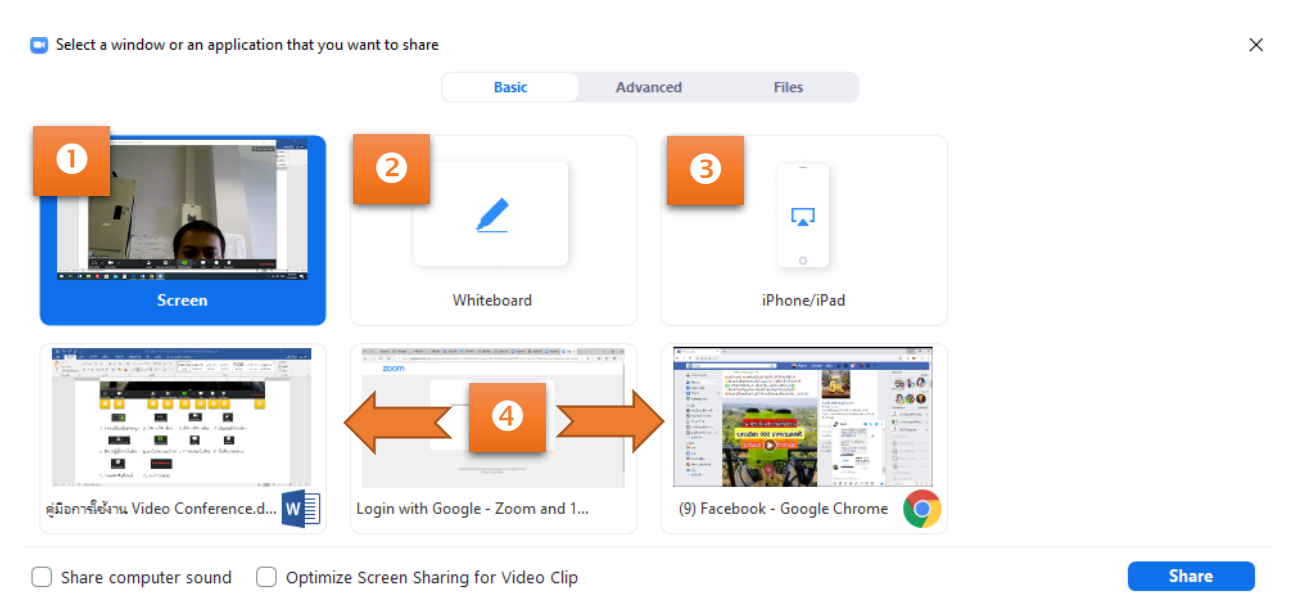

## 1.1 จอภาพปัจจุบัน

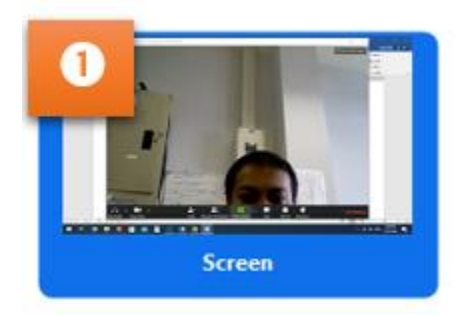

1.2 กระดานข่าว

| 2 | 2          |  |
|---|------------|--|
|   | Whiteboard |  |

1.3 จอ iPhone หรือ iPad

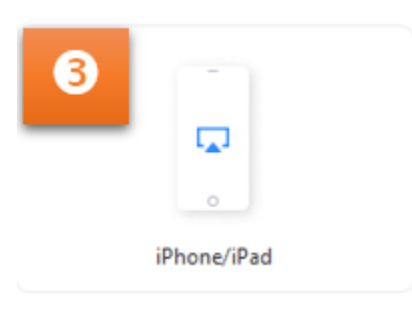

1.4 จอโปรแกรมอื่น ๆ ที่กำลังเปิดใช้งาน

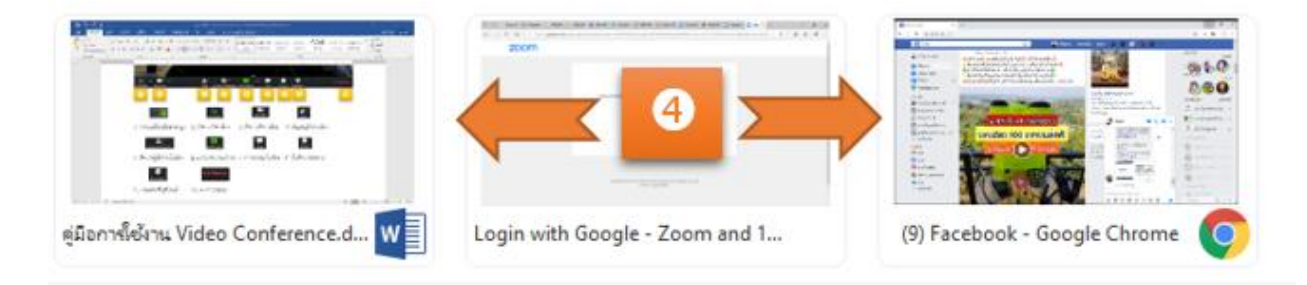

Advanced ตั้งค่าระดับสูง การปรับขนาดหน้าจอ, ปรับเสียง, และการเชื่อมต่อกล้องหลายตัว คลิก
 เลือก ให้เกิดสถานะแถบสีน้ำเงิน แล้วกด Share

| Portion of Screen (2)<br><b>O</b><br><b>O</b><br><b>O</b><br><b>O</b><br><b>O</b><br><b>O</b><br><b>O</b><br><b>O</b> |       |
|----------------------------------------------------------------------------------------------------|-------|
| Portion of Screen  Computer Sound Only Content from 2nd Camera                                                        |       |
| 0 2 8                                                                                                    |       |
|                                                                                                    |       |
| Share computer sound Optimize Screen Sharing for Video Clip                                                           | Share |
| .1 จอภาพขนาดที่กำหนด                                                                                                  |       |
|                                                                                                    |       |
|                                                                                                    |       |

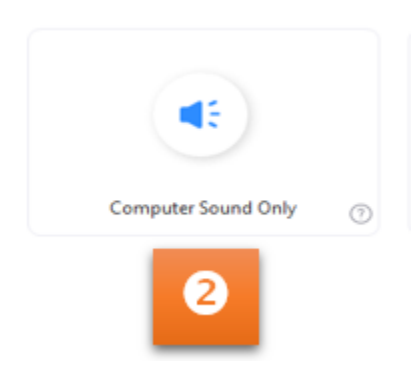

Portion of Screen

1

2.2 การปรับเสียงของคอมพิวเตอร์

1

2.3 การเชื่อต่อกล้องมากกว่า 1 ช่องทาง

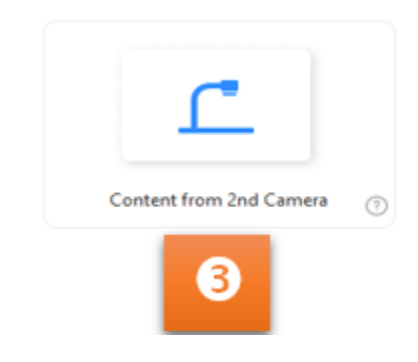

3. Res ตั้งค่าไฟล์ การแชร์ไฟล์ที่ต้องการ บนบริการ Dropbox, OneDrive, Google Drive, Box คลิกเลือก ให้เกิดสถานะแถบสีน้ำเงิน แล้วกด Share

|                 |                                                                       |                                                                                 | Basic Adv                                                                                                    | anced Files                                                   |                                                                                      |
|-----------------|-----------------------------------------------------------------------|---------------------------------------------------------------------------------|----------------------------------------------------------------------------------------------------|---------------------------------------------------------------|--------------------------------------------------------------------------------------|
|                 | ¥                                                                     | :                                                                               | ۵                                                                                                    | 4                                                             | box                                                                                  |
|                 | Dropbo                                                                | x                                                                               | Microsoft OneDrive                                                                                                    | Google Drive                                                  | Box                                                                                  |
|                 | Share computer so                                                     | und 🗌 Optimize S                                                                | creen Sharing for Video Clip                                                                                          |                                                               | Shar                                                                                 |
| ุคนเช่          | <i>์</i><br>ทำร่วมประชุ                                               | ม คลิกที่                                                                       | ≜+<br><sup>Invite</sup>                                                                                               |                                                               |                                                                                      |
| ุคนเช่          | ์กร่วมประชุ<br>ם Invite peop                                          | ม คลิกที่<br>le to join meeting                                                 | <b>hrvite</b> ທຶງ<br>242-651-590<br><b>Contacts</b>                                                                   | Email                                                         | ]                                                                                    |
| ุ่คนเช่         | ์าร่วมประชุ<br>■ Invite peop<br>Type to filte                         | ม คลิกที่<br>le to join meeting                                                 | <b>Later 2017</b><br>1242-651-590<br>Contacts                                                                         | Email                                                         | ]                                                                                    |
| <b>ต</b> นเช่   | ์กร่วมประชุ<br>□ Invite peop<br>Type to filte                         | ม คลิกที่<br>le to join meeting<br>r<br>604435010                               | <b>242-651-590</b><br>Contacts                                                                                        | Email                                                         | AD <sup>®</sup> Anirut Don                                                           |
| <b>ุ</b> เคนเช่ | ์กร่วมประชุ<br>■ Invite peop<br>Type to filte<br>65<br>(K)            | ม คลิกที่<br>le to join meeting<br>r<br>604435010<br>aphichat Kh                | Aranya M<br>Apron Ali                                                                                                 | Email<br>AS<br>Angkana S<br>A<br>Arnon Jaid                   | AD Anirut Don                                                                        |
| <b>เคนเ</b> ช่  | ขั้าร่วมประชุ<br>□ Invite peop<br>Type to filte<br>65<br>(AC)<br>(AT) | ม คลิกที่<br>le to join meeting<br>r<br>604435010<br>aphichat Kh<br>Atchita Tha | ມາຍາຍ<br>242-651-590<br>Contacts<br>AM <sup>®</sup> Ananya M<br>AA <sup>®</sup> Apron Ali<br>B6 <sup>®</sup> BE1 6144 | Email<br>AS<br>Angkana S<br>A<br>Arnon Jaid<br>B6<br>BE1 6144 | AD <sup>•</sup> Anirut Don<br>A <sup>°</sup> Aroonchai J<br>B <sup>6</sup> BE1 61443 |

# เชิญคนเข้าร่วมประชุมทำได้ 3 แบบ คือ

|                         | Contac                                    | ts เชิญผ่านรายชื่อผู้ติดต่อ |                                                                                                    |                                    |                                                                                                    |                                                                                              |                                                                                |                                    |                |          |
|-------------------------|-------------------------------------------|-----------------------------|----------------------------------------------------------------------------------------------------|------------------------------------|----------------------------------------------------------------------------------------------------|----------------------------------------------------------------------------------------------|--------------------------------------------------------------------------------|------------------------------------|----------------|----------|
|                         |                                           | 💷 Invite peo                | ple to join meeting                                                                                                    | 242-651-5                          | 90                                                                                                    |                                                                                              |                                                                                |                                    |                | >        |
|                         |                                           |                             |                                                                                                    |                                    | Contacts                                                                                                    |                                                                                              | Email                                                                          |                                    |                |          |
|                         |                                           | Type to fil                 | ter                                                                                                    |                                    |                                                                                                    |                                                                                              |                                                                                |                                    |                |          |
|                         |                                           | 67                          | 604435010                                                                                                    | AM                                 | Ananya M                                                                                                    | AS                                                                                           | Angkana S                                                                      | AD                                 | Anirut Don     |          |
|                         |                                           | AK                          | aphichat Kh                                                                                                    | AA                                 | Apron Ali                                                                                                    | AJ                                                                                           | Arnon Jaid                                                                     | AJ                                 | Aroonchai .    | I        |
|                         |                                           | AT                          | Atchita Tha                                                                                                    | B6                                 | BE1 6144                                                                                                    | B6                                                                                           | BE1 6144                                                                       | B6                                 | BE1 61443      |          |
|                         |                                           | B6                          | BE1 61443                                                                                                    | 85                                 | BE2 5944                                                                                                    | BS                                                                                           | BE2 S2 Jira                                                                    | BS                                 | BE2 S3 262     |          |
|                         |                                           | Copy URL                    | Copy Invitatio                                                                                                    | on                                 |                                                                                                    |                                                                                              | Meetir                                                                         | ng Passwoi                         | rd: 364661     | Invite   |
|                         | Email                                     | 🗖 เชิญ                      | แข้าร่วมผ่า                                                                                                    | นอีเมส์                            | 1                                                                                                    |                                                                                              |                                                                                |                                    |                |          |
|                         |                                           | 😑 Invite peo                | ple to join meeting                                                                                                    | 242-651-59                         | 90                                                                                                    |                                                                                              |                                                                                |                                    |                | >        |
|                         |                                           |                             |                                                                                                    | Choose                             | Contacts                                                                                                    | rvice to                                                                                     | Email                                                                          | <b>.</b>                           |                |          |
|                         |                                           |                             | 0                                                                                                    | Choose                             | Contacts<br>your email se                                                                                                    | rvice to                                                                                     | Email<br>send invitatio                                                        |                                    | <b>U</b>       |          |
|                         |                                           |                             | Default Email                                                                                                    | Choose                             | your email se                                                                                                    | rvice to                                                                                     | Email                                                                          | on<br>Yahoo                        | D Mail         |          |
|                         |                                           | Copy URL                    | Default Email                                                                                                    | Choose                             | Contacts<br>your email se                                                                                                    | rvice to                                                                                     | Email                                                                          | on<br>Yahoo                        | 2<br>Mail      | : 36466  |
| 6                       | ្                                         | ( Copy URL<br>ข้าร่วม โ     | Default Email<br>Copy Invitatio                                                                                                    | Choose<br>ภา                       | contacts<br>your email se<br>G<br>หักับผู้ที่ต้อ                                                                                                    | rvice to<br>mail                                                                             | Email<br>send invitatio                                                        | n<br>Vahoo<br>Mee                  | Mail           | : 36466  |
| 6                       | ะ เชิญเ                                   | <br>ข้าร่วม โ               | เลือยการบอก                                                                                                    | Choose ;<br>ภา<br>ารหัสใ           | contacts<br>your email se<br>G<br>ห้กับผู้ที่ต้อ                                                                                                    | rvice to<br>วาว<br>mail                                                                      | Email<br>send invitatio                                                        | on<br>Yahoo<br>Serชุม              | eting Password | : 36466  |
| 6                       | • เชิญเ                                   | <br>ข้าร่วม โ               | Default Email<br>Default Email<br>ดยการบอก<br>เ<br>Nisanti Si                                                                      | Choose<br>วท<br>ารหัสใ<br>nprase   | Contacts<br>your email se<br>เริ่า<br>ซักับผู้ที่ต้อ<br>ert's Zoom                                                                                          | rvice to<br>วา<br>mail<br>องการ                                                              | Email<br>send invitatio<br>เข้าห้องปร                                          | n<br>Yahoo<br>มีะชุม               | 2<br>Mail      | : 36466  |
| Mee                     | <mark>เ</mark> ซิญเ<br>eting ID           | <br>ข้าร่วม โ               | Default Email<br>Default Email<br>Copy Invitation<br>O Entry Do F<br>Nisanti Sil<br>Meeting ID<br>Host                             | choose :<br>ภา<br>ารหัสใ<br>nprase | Contacts<br>your email se<br>เรา<br>หักับผู้ที่ต้อ<br>ert's Zoom<br>242-651-59<br>Nisanti Sim                                                               | rvice to<br>วา<br>mail<br>องการ<br>Meeti                                                     | Email<br>send invitatio<br>เข้าห้องปร                                          | า<br>(Canadian<br>Yahoo<br>มีระชุม | 2<br>Mail      | : 364666 |
| Mee                     | <mark>៖</mark> សិស្សរ<br>eting ID         | (Сору URL<br>ข้าร่วม โ      | Copy Invitation<br>Default Email                                                                                                   | Choose :<br>วก<br>ารหัสใ<br>nprase | Contacts<br>your email se<br>หักับผู้ที่ต้อ<br>ert's Zoom<br>242-651-59<br>Nisanti Sing<br>364661                                                           | rvice to                                                                                     | Email<br>send invitatio<br>เข้าห้องปร                                          | on<br>Vahoo<br>มีระชุม             | eting Password | : 36466  |
| <b>O</b><br>Mee<br>Pass | <mark>ใ</mark> เชิญเ<br>eting ID<br>sword | Сору URL ข้าร่วม โ ]        | Default Email<br>Default Email<br>Copy Invitation<br>OEANTSUDOF<br>Nisanti Sia<br>Meeting ID<br>Host<br>Password<br>Invitation URL | Choose<br>วท<br>ารหัสใ<br>nprase   | Contacts<br>your email se<br>ห้กับผู้ที่ต้อ<br>ห้กับผู้ที่ต้อ<br>ert's Zoom<br>242-651-590<br>Nisanti Sinp<br>364661<br>https://zoo<br>Hz311bUw.<br>Copy UF | rvice to<br>Topological<br>mail<br>องการ<br>Meeti<br>o<br>prasert<br>m.us/j/2!<br>สมบาร์)!!! | Email<br>send invitatio<br>เข้าห้องปร<br>ing<br>42651590?pwd=<br>42651590?pwd= | on<br>Yahoo<br>มีะชุม              | eting Password | : 36466  |

## 10. สำหรับคนที่ต้องการเข้าร่วมประชุม คลิกที่ Join

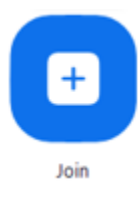

|             | Join Meeting                               | PM 3, 2020 |
|-------------|--------------------------------------------|------------|
| u Monting a | 1 Enter meeting ID or personal link name 🗸 |            |
| w Meeting 👻 | Nisanti Sinprasert                         |            |
| 19<br>19    | Do not connect to audio Turn off my video  | ngs today  |
| Schedule    | 2 Join Cancel                              |            |

### 1. ใส่ Meeting ID

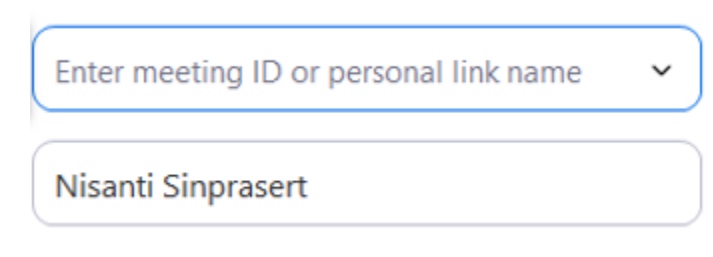

2. คลิก Join เพื่อเข้าร่วมประชุม

| Join | Cancel |
|------|--------|
|------|--------|